Jedna z možností ako nastaviť LNK súbor zástupcu do správneho celoobrazovkového režimu:

1. Nainštalovať zástupcu niekam na plochu.

2. Prepnúť program pomocou ALT/ENTER do okenného režimu (ak beží v celoobrazovkovom)

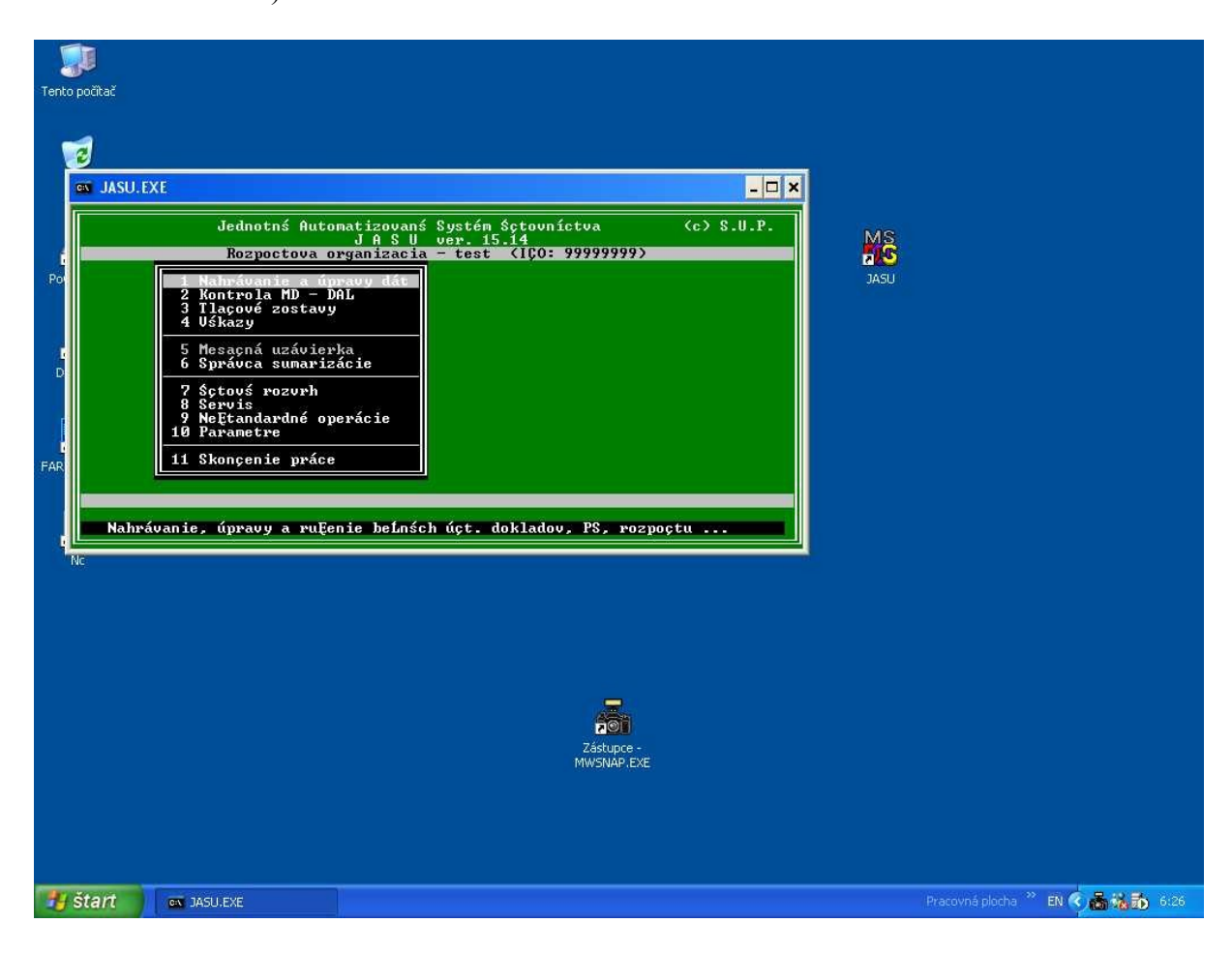

Kliknúť PRAVÝM tlačítkom myši do titulkového pruhu okna, z rozbalenej ponuky vybrať "Vlastnosti" a kliknúť na kartu "Rozloženie"

| Tento počit     | ač                                                                                                    |                                                                                     |                                                                                                    | <br> |         |
|-----------------|----------------------------------------------------------------------------------------------------|-------------------------------------------------------------------------------------|----------------------------------------------------------------------------------------------------|------|---------|
| Po<br>FAR<br>Nc | IASU.EXE<br>Jedno<br>Rozy<br>1 Nabráro<br>2 Kontro<br>3 Ilaçové<br>4 Vákazy<br>5 Mesaçná<br>6 Správca<br>7 Sçtovš<br>8 Servis<br>9 NeEtand<br>10 Paranet<br>11 Skonçer | tnš Automatizovanš S<br>s "I:WINDOWSkystem"<br>Možnosti Písmo Rozlož<br>Ukážka okna | Lustén Sctouníctua (<br>32/Intvdm.exe" - vlastnosti ?<br>enie Farby  <br>Veľkosť obrazovkovej medzipamäte<br>Šírka: @ =<br>Výška: 25 =<br>Veľkosť okna<br>Šírka: 80 =<br>Veľkosť okna<br>Šírka: 80 =<br>Výška: 25 =<br>Umiestnenie okna<br>Lavý okraj: 27 =<br>Horný okraj: 113 =<br>W Nechať systém umiestňovať okno | JASU |         |
| a čta           |                                                                                                    |                                                                                     |                                                                                                    |      | 2° FN 0 |

a nastaviť šírku a výšku vo "Veľkosti obrazovkovej medzipamäte" aj "Veľkosti okna" na hodnoty šírka = 80 a výška = 25. Tieto hodnoty sú na počiatku rôzne, záležia od nastavenia rozlíšenia grafickej karty.

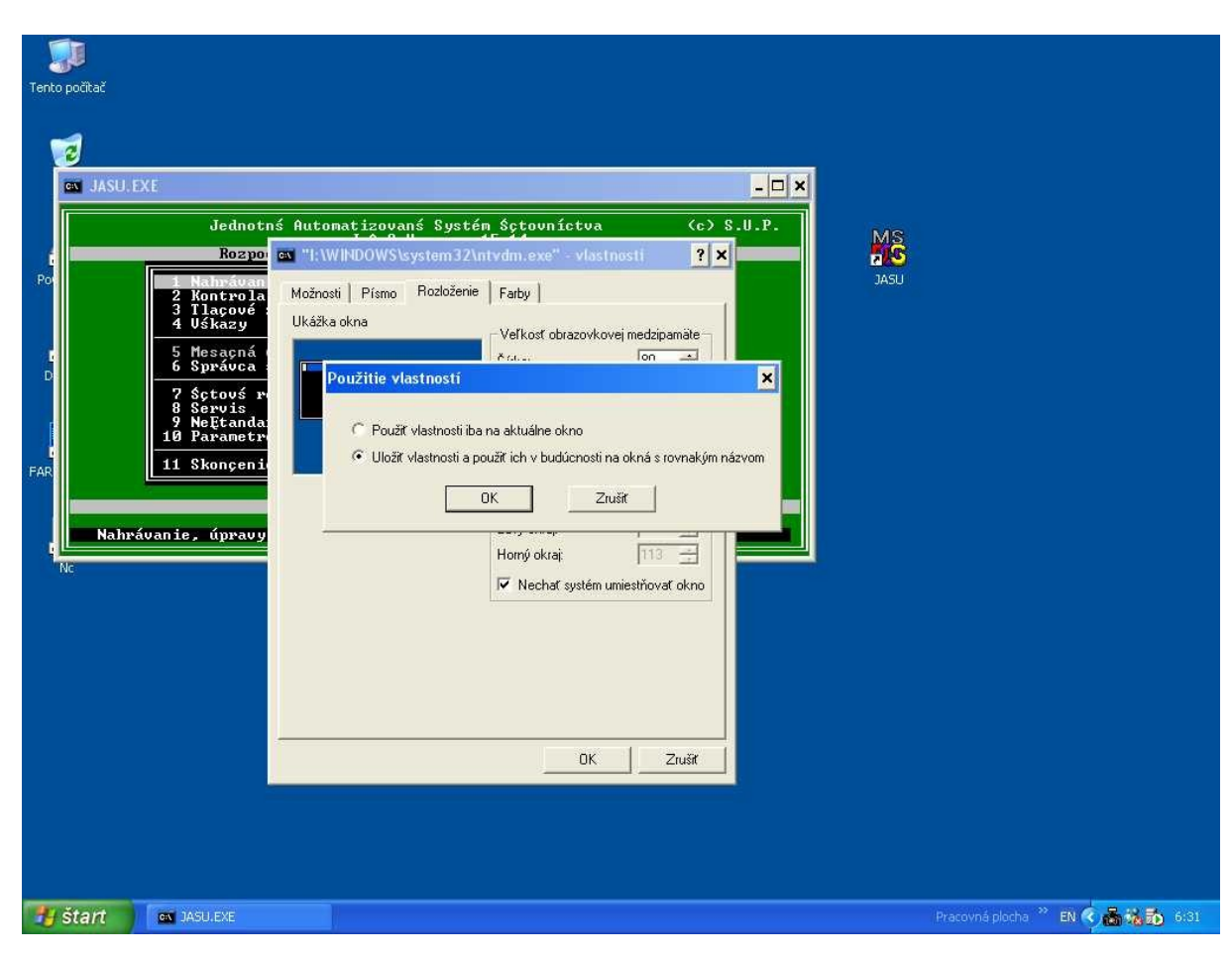

Po potvrdení nastaviť aby sa tieto vlastnosti použili aj v budúcnosti

a vsetko odsuhlasit.

Ďalej skontrolovat aj kartu "Možnosti" či je voľba "Možnosti zobrazenia" vybraná "Na celej obrazovke"

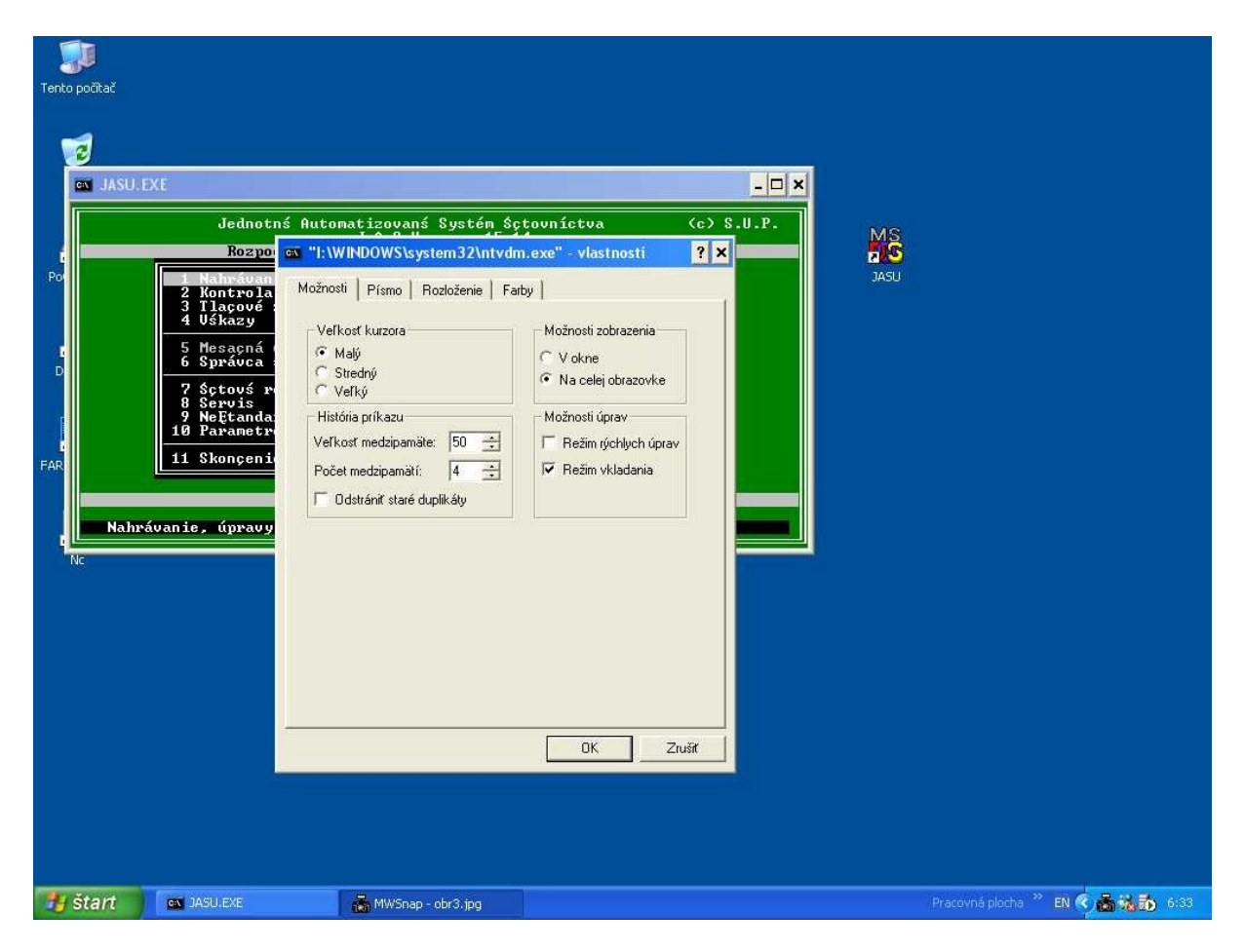

Nakoniecskontrolovať pravým tlačítkom myši samotnú ikonu zástupcu, kde vo vlastnostiach treba nastaviť aby sa program spúšťal v celoobrazovkovom režime. Tam karta Vlastnosti vyzerá trochu inak ale nastavenie je podobné.

Ak sa nastavujete nie program EXE ale dávkový BAT súbor, všetko sa dá nastaviť priamo vo vlastnostiach zástupcu.